# 入札参加資格申請受付システム

「TEQARS」企業(個人)向けマニュアル

「受付申請編」

# ログイン

自治体から配信されたユーザー I D とパスワード及びURLが記載されたメールを 確認します。

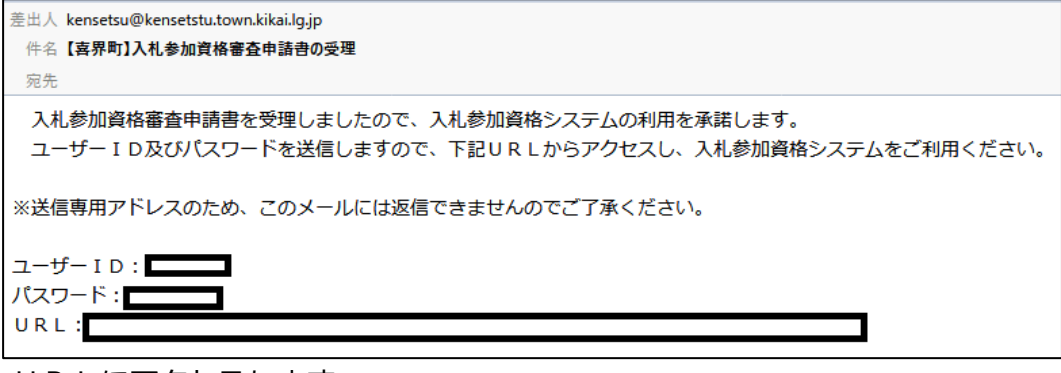

URLにアクセスします。

「ログイン」をクリックしてください。

| 喜界町入札参加資格申請                   |                            |
|-------------------------------|----------------------------|
| はじめて入札参加資格申請を<br>WEBからおこなう方   | すでに I D・パスワードをお持ちの方        |
| はじめて<br>企業(個人)マニュアル「WEB利用登録編」 | ログイン<br>企業(個人)マニュアル「申請受付編」 |
| 入札参加资格申請 TEQARS [R            | ev1.05KG]                  |

ユーザー I D、パスワードを入力し「ログイン」をクリックします。

| 喜界町 | 入札参加資格申請ログイン              |
|-----|---------------------------|
|     | ユーザー I D<br>パスワード<br>ログイン |
|     | 入礼参加资                     |

二段階認証に必要なコードがメールにて配信されます。

| 差出人                 |
|---------------------|
| 件名【喜界町】コード入力        |
| 宛先                  |
| ログインに必要なコードをお送りします。 |
| ⊐−⊢"=               |

メールに記載されているコードを入力し「OK」をクリックします。

| 喜界町 コード入力 |                                    |                         |
|-----------|------------------------------------|-------------------------|
|           | 登録済みのメールアドレス宛てに<br>メールをご確認のうえ入力してく | こ入力コードをお送りしました。<br>ださい。 |
|           | ⊐- <i>ド</i>                        |                         |
|           | οκ                                 | キャンセル                   |
|           | 入札参加资格申請 TI                        | EQARS [Rev1.05KG]       |

### メニュー画面が表示されます。

| 喜界町               |              |                             |            |
|-------------------|--------------|-----------------------------|------------|
| 入札参加資格申請          | 該当年度を選択し     | ってください 令和 2年度               | - 令和 3年度 ~ |
| 一一九卷加資格           | 各審查申請告示文     |                             |            |
| お知らせ              |              |                             |            |
| 指載日<br>2019/10/31 | お知らせ<br>●●●● |                             |            |
|                   |              |                             |            |
| 申請状況              |              |                             |            |
| 申請番号              | 申請日時         | 申請区分                        | 申請状態       |
| 申請・変更申請           |              |                             |            |
|                   |              | 建設工事・コン                     | サルタント 申請   |
|                   |              | 建設工事・コン                     | サルタント 変更申請 |
| 連絡担当者及びメ          | ールアドレス変更     |                             | ログオフ       |
|                   |              | 入札参加资格申請 TEQARS [Rev1.05KG] |            |

メニュー

※<u>建設工事</u>と記載がある場合はコンサルタントも含みます。 入札参加資格審査申請告示文:入札参加資格審査申請告示文を確認します。 お知らせ:自治体からのお知らせが表示されます。 申請状況:建設工事の申請状況が表示されます。

#### 申請 · 変更申請 :

「建設工事 申請」建設工事の申請を行う際にクリックします。 「建設工事 変更申請」建設工事の変更申請を行う際にクリックします。 ※変更申請は審査会にて審査をとおった場合に行う事が出来ます。

#### 連絡担当者及びメールアドレス変更:

担当者が変わった場合、メールアドレスが変更なった場合にクリックします。 ※メールアドレスが変わる場合はこのボタンをクリックし 必ずメールアドレスを変更してください。 変更しない場合、ログイン時のコードを受信できなくなりログインする 事が出来なくなります。

| 喜界町    | ≠               | 該业在府去巡扣」- |                          | 在一个和 2 年度         |       |
|--------|-----------------|-----------|--------------------------|-------------------|-------|
| 入化参加貝伯 | 计计词             | 該当年度を選択し  |                          | ₹¯╖╢3म/₹ <u>ݖ</u> |       |
| 101    | 入札参加資格審         | 查申請告示文    |                          |                   |       |
| お      | <b>Q</b> 6世     |           |                          |                   |       |
| 18     | 版日<br>019/10/31 | お知らせ      |                          |                   |       |
|        |                 |           |                          |                   |       |
| 申詞     | 請状況             | 由注口時      | 由計反八                     | da≣≢∙             | 1F 45 |
| 4      | 浦世ち             | 中語口时      | 中謂区刀                     | 4°58'             |       |
| 申課     | <b>请・変更申請</b>   |           |                          |                   |       |
|        |                 |           | 建設工事・コン                  | ンサルタント 申請         |       |
|        |                 |           | 建設工事・コ                   | ンサルタント 変更申        | ョ請    |
|        | 連絡担当者及びメール      | アドレス変更    |                          |                   | ログオフ  |
|        |                 | X         | 化参加资格申請 TEQARS [Rev1.05] | KG]               |       |

# 自治体独自の様式をアイコンをクリックしダウンロードします。 説明をクリックする事で様式の内容を確認できます。

| 令利               | 02年         | 度~令和3年度 喜界町                                            |                                                          |
|------------------|-------------|--------------------------------------------------------|----------------------------------------------------------|
| 7⋣≣              | ΔТ          | 車 増ポガウンロード                                             |                                                          |
| X±p              | XT.         |                                                        |                                                          |
| 1.5              | 5 ab#       | レ 書式名称                                                 | PDFファイル 他ファイル 護用                                         |
| 0                | 0           | 競争入札建設工事・設計 参加資格審査申請書変<br>更届                           | wwwwwwwwwwwwwwwwwwwwwwwwwwwwwwwwwwww                     |
| 0                | 0           | 競争入札建設工事・設計参加資格審査申請書変<br>更届(コンサルタント)                   | 変更時使用します (コンサルタント)                                       |
| 0                | 0           | 入札参加資格審查申請書                                            | 共)代表者身分証明書、登記事項証明書のとおり記入。                                |
| 0                | 0           | 添付書類4 印鑑証明書                                            | <u>3月以内に発行したもの</u>                                       |
|                  |             | 建設工事 入札参加資格【県外】                                        | ※ 県外事業者の申請書・入札参加資格の審査票・                                  |
| $\bigtriangleup$ |             | 建設工事 入札参加資格【県内】                                        | ➤ ·一般競争(指名競争)入札参加資格審査申請書(建設                              |
| $\triangle$      |             | 許可証①                                                   | 申請する種類の許可証等を添付してください。                                    |
| $\triangle$      |             | 許可証(2)                                                 | 申請する種類の許可証等を添付してください。                                    |
| $\triangle$      |             | 許可証③                                                   | 申請する種類の許可証等を添付してください。                                    |
| $\triangle$      |             | 許可証④                                                   | 申請する種類の許可証等を添付してください。                                    |
| $\bigtriangleup$ |             | 許可証(5)                                                 | 申請する種類の許可証等を添付してください。                                    |
| $\triangle$      |             | 許可証⑥                                                   | 申請する種類の許可証券を添付してください。                                    |
| 0                |             | <ol> <li>経営規模等評価結果通知書</li> <li>総合評定値通知書(写し)</li> </ol> | ・平成28年度を審査基準日とする通知書の写し                                   |
| $\bigtriangleup$ |             | 4 (2).委任状 建設工事                                         | ・本店(注3)が契約締結営業所の場合は提出不要                                  |
| 0                |             | 4 (3). 営業所一覧表                                          | <ul> <li>建設業法の建設業許可申請書(様式第一号)の別紙二</li> </ul>             |
| 0                | 0           | 5. 労災保険料納入証明書(写し)                                      |                                                          |
| $\triangle$      | $\triangle$ | 6 (1). 鹿児島県税全般                                         | <ul> <li>様式は県税について未納がないことの証明(発行事</li> </ul>              |
| 0                | 0           | 6 (2). 消費税「その3」 (写し)                                   | <ul> <li>         ・様式は未納税額のない証明(その3)         </li> </ul> |
| $\Delta$         |             | 7.建設業退職金共済事業 加入・履行証明書                                  | ・ (発行事務所)建設業等退職金共済組合・3の「経                                |

様式の説明の例

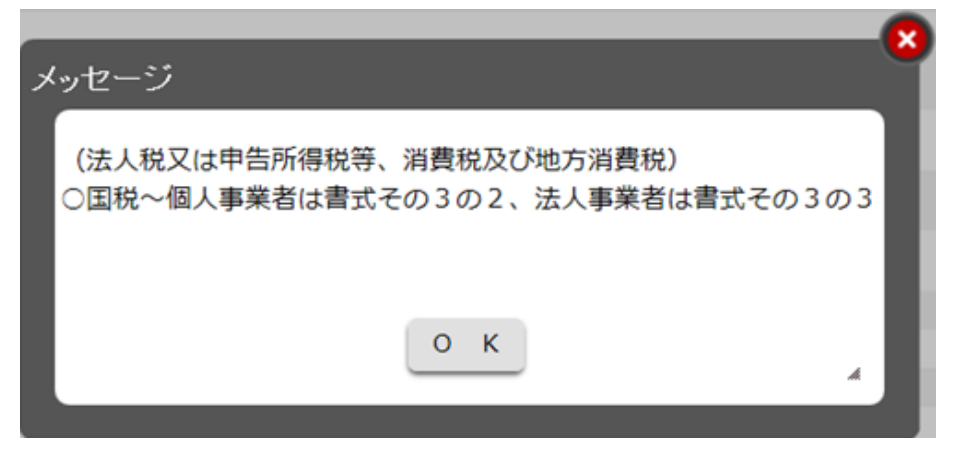

#### 建設工事申請

※自治体により様式名称や必要とする様式が違う場合があります。

- ・建設工事(設計等)の申請を行うため各様式に入力または P D F ファイル を添付します。
- ・自治体独自の様式があるため「様式ダウンロード」をクリックし確認します。
- ・必須: "○印"は入力または添付が必要になります。 "△印"は申請の状況に応じ添付が必要になります。
- ・入力または添付を行う様式をクリックします。
- ・必須が"〇印"の様式全ての入力又は添付が終わった段階で「資格申請」ボタンを クリックする事が可能になります。
- ・入力または添付を途中で終了する場合は「戻る」をクリックする事で メニューに戻る事ができます。

| 令和2年度~令和3年度 喜界町                                                                                                    |
|----------------------------------------------------------------------------------------------------|
| 建設工事・コンサルタント入札参加申請 様式1にて建設工事/設備を指定してください。必要な様式が選択されます。                                                                 |
| マーク無し 末入力 🔮 入力完了 🔺 入力途中                                                                                                |
| 入 <sub>力</sub> : 入力を行います。 <sup>準</sup> 付 : ファイルを添付します。                                                                 |
| <ul> <li>※アップロードするファイルサイズは6000KB以内となります。</li> <li>※事前に「様式ダウンロード」からダウンロードを行い必要事項を認載してください。</li> <li>様式ダウンロード</li> </ul> |
| 工事 12号を換え名称 入力日時<br>入 [ 梁」 〇 〇 〇 1.11号和64年度中時期                                                                         |
|                                                                                                    |
| 資格申請                                                                                                    |
| 必要な様式・証明書などが揃った時点で資格申請ボタンが押せるようになります。                                                                                  |
|                                                                                                    |
| 入良老均衡格中語 TEQARS [Rev1.05KG]                                                                                            |

様式1をクリックし「建設工事/設計等」該当を選択する事で他の様式が一覧に 表示されます。

### 様式1

- ・建設工事/設計等を選択します。
- ・企業(個人)の情報を入力します。
- ・個人は「代表身分証明書」を法人は「登記事項証明書」を PDF ファイルにして 添付します。
- ・印鑑証明書をPDFファイルにして添付します。

・記載及び添付が済んだ状態で「完了」ボタンをクリックします。

| 令和2年度~令和3年版                                                                                                    | <b>夏</b> 喜界町 |             |                    |          |
|----------------------------------------------------------------------------------------------------|--------------|-------------|--------------------|----------|
| 入札参加資格審查目                                                                                                    | 申請書          |             |                    |          |
| 喜界町長様                                                                                                    | ł            | 建設工事/       | コンサルタント等           | <u> </u> |
|                                                                                                    | 郵便番号         | 891 - 6292  | ]                  |          |
|                                                                                                    | 所在地 カナ       | カゴシマケンオオシマク | ジンキカイチョウワン         |          |
|                                                                                                    | 所在地          | 鹿児島県大島郡喜界町満 |                    | .:.)     |
|                                                                                                    | 商号又は名称カナ     | ●●●カブシキガイシャ | ,                  | )        |
|                                                                                                    | 商号又は名称       | ●●●株式会社     |                    | ]        |
|                                                                                                    | 代表者役職名       | 代表取締役       |                    |          |
|                                                                                                    | 代表者 カナ       | ••          | (セイ)               | (メイ)     |
|                                                                                                    | 代表者          | ••          | (姓) ••             | (名)      |
|                                                                                                    | 電話番号         | 1111 - 22   | - 3333             |          |
|                                                                                                    | FAX番号        | 1111 - 22   | - 3333             |          |
| <ul> <li>         喜界町 所管に係る建設工事等の入札に参加したいので、指定の書類を添えて資格審査を申請します。         なお、この申請書及び添付書類の記載事項は、すべて事実と相違ないことを誓約します。     </li> <li>         ・住民票(個人のみ)         ・商業登記簿版本 (履歴事項全部証明書)(法人のみ)     </li> <li>         ·商業登記簿版本 (履歴事項全部証明書)(法人のみ)     </li> <li>         ·方が選択されていません。         ファイルが選択されていません。         ファイル部連     </li> </ul> |              |             |                    |          |
| <u>完了</u><br>戻る                                                                                                    |              |             |                    |          |
|                                                                                                    |              | 入凡多如實格申請    | TEQARS [Rev1.05KG] |          |

様式1の入力及び添付が完了した時点で他の様式が一覧に表示されます。

| 令和2年度~令和3年度 喜界町                                                                                                    |                                                |  |  |  |  |  |
|----------------------------------------------------------------------------------------------------|------------------------------------------------|--|--|--|--|--|
| 建設工事・コンサ                                                                                                    | ルタント入札参加申請 「建設エ事・コンサルタント」                      |  |  |  |  |  |
| マーク無し 未入力 🛛 👱 入け                                                                                                    | カ完了 🔥 入力途中                                     |  |  |  |  |  |
| <mark>入<br/>カ<br/>:入力を行います。</mark>                                                                                                    | 潭付 :ファイルを添付します。                                |  |  |  |  |  |
| ※アップロードするファイルサー<br>※事前に「様式ダウンロード」                                                                                                    | イズは6000KB以内となります。<br>からダウンロードを行い必要事項を記載してください。 |  |  |  |  |  |
| エ事 コクサル                                                                                                    | に 株式名称 添付1 添付2 入力日時                            |  |  |  |  |  |
| 🖌 🎝 🌆 o o                                                                                                    | 入礼参加資格審査申請書 2019/10/31 16:59:13                |  |  |  |  |  |
| 28 (t) 🛆                                                                                                    | 建設工事 入礼参加資格【県外】                                |  |  |  |  |  |
| 28 (r)                                                                                                    | 建設工事 入札参加資格【県内】                                |  |  |  |  |  |
| 20 A                                                                                                    | <u>許可課①</u>                                    |  |  |  |  |  |
| <sup>20</sup> 付 △                                                                                                    | 許可証②                                           |  |  |  |  |  |
| 20 (t)                                                                                                    | <u>####3</u>                                   |  |  |  |  |  |
| 28 (t)                                                                                                    | 許可証金                                           |  |  |  |  |  |
| 20 (t)                                                                                                    | 許可証(5)                                         |  |  |  |  |  |
| 20 A                                                                                                    | 許可証6                                           |  |  |  |  |  |
| 2010日 - 101日 - 1010 - 1010 - 1010 - 1000 - 10000 - 10000 - 10000 - 10000 - 10000 - 10000 - 10000 - 10000 - | 3.経営規模等評価結果通知書 ・総合評定領通知書 (写し)                  |  |  |  |  |  |
| <sup>201</sup> 付 △                                                                                                    | 4 (2). 委任状 建設工事                                |  |  |  |  |  |
|                                                                                                    |                                                |  |  |  |  |  |

完了後下のように一覧に反映します。添付をクリックする事で内容を確認できます。

|    |      | 工事 | 設計 | 様式名称                     | 添付1 添付2 入  |
|----|------|----|----|--------------------------|------------|
| ⊻. | 入 添付 | 0  | 0  | 共通様式1 建設工事等競争入札参加資格審查申請書 | POF POF 20 |
|    | 添    | 0  |    | 添付書類8 総合評定値通知書 (経審)      | ······     |

また、様式名称をクリックする事で

入力した内容を確認する事が出来、添付したファイルは「内容確認」をクリックする 事で確認できます。

間違ったPDFの場合「ファイル削除」をクリックし削除できます。

※削除しなくても参照をクリックし正しいファイルを添付する事も可能です。

| なお、この甲請書及び添付書類の<br>               | )記載爭項は、 | すべて事実と相違ないことを誓約します。<br> |
|-----------------------------------|---------|-------------------------|
| ・代表者身分証明書(個人のみ)<br>・登記事項証明書(法人のみ) | 内容確認    | 参照 ファイル削除               |
| 添付書類 4 印鑑証明書 内容研                  |         | 参照 ファイル削除               |

# 添付のみの様式の場合

Г

・自治体独自の様式があるため「様式ダウンロード」をクリックし確認します。 様式に記載後、PDFまたはエクセル・ワードファイルにして添付します。 添付完了後「完了」をクリックします。

| 令和2年度~令和3年度  喜界町<br>4 (3).営業所一覧表                                                     |                             |
|--------------------------------------------------------------------------------------|-----------------------------|
| <ul> <li>・建設業法の建設業許可申請書(様式第一号)の別紙二</li> <li>・契約締結営業所及び鹿児島県内にある営業所の該当ページのみ</li> </ul> | *添付                         |
| 様式ダウンロード                                                                             |                             |
| 4(3).営業所一覧表 をPDFまたはエクセルまたはワードご                                                       | ファイルでアップロードしてください。          |
| 参照 ファイルが選択されていません。                                                                   | ファイル朝除                      |
| 完 了                                                                                  | ह उ                         |
|                                                                                      | 入机参加资格申請 TEQARS [Rev1.05KG] |

必須の様式"O印"全ての入力及び添付が終わると「資格申請」をクリックできますが 任意の様式"△印"についても必要な場合があるので自治体からの告示内容等を良く読み 漏れの無いようにしてください。

|   | тā                                                                                                    | 機式名称                         | 添付1 添付2  | 入力日時                |
|---|----------------------------------------------------------------------------------------------------|------------------------------|----------|---------------------|
| ⊻ | <mark>&gt;</mark> л 🍡 О                                                                                                    | 入礼参加資格審查申請書                  | PDF PDF  | 2019/10/31 17:03:50 |
|   | 🎘 🛆                                                                                                    | 建設工事 入札参加資格【県外】              |          |                     |
|   | 🌌 🗗 🛆                                                                                                    | 建設工事 入札参加資格【県内】              |          |                     |
|   | 2010日                                                                                                    | 許可証①                         |          |                     |
|   | 2010日                                                                                                    | 許可証②                         |          |                     |
|   | 2010日 101日 101日 101日 101日 101日 101日 101日                                                                                                    | 許可証③                         |          |                     |
|   | 2010日 🖉                                                                                                    | 許可証例                         |          |                     |
|   | 2010日                                                                                                    | 許可証例                         |          |                     |
|   | 2010日 🖉                                                                                                    | 許可証面                         |          |                     |
| * | 2010年1月11日                                                                                                    | 3.経営規模等評価結果通知書 ・総合評定値通知書(写し) | POP      | 2019/10/31 17:04:01 |
|   | 2010日                                                                                                    | <u>4(2). 娄任状 建設工事</u>        |          |                     |
| * | 2010日                                                                                                    | <u>4(3). 営業所一覧表</u>          | PDP      | 2019/10/31 17:04:13 |
| * | * 🖉                                                                                                    | 5. 労災保険料納入証明書(写し)            | POP      | 2019/10/31 17:05:44 |
|   | 2010日 🖉                                                                                                    | <u>6(1). 鹿児島県税全般</u>         |          |                     |
| * | 2010年1月                                                                                                    | <u>6(2). 消費税「その3」(写し)</u>    | POP      | 2019/10/31 17:06:29 |
|   | 2010日 🖉                                                                                                    | 7.建設業退職金共済事業 加入・履行証明書        |          |                     |
| × | 2 (t) (t) (t) (t) (t) (t) (t) (t) (t) (t)                                                                                                    | 8. 個人住民税にかかる 特別徴収実施確認・開始誓約書  | POP      | 2019/10/31 17:07:14 |
| × | 2010日                                                                                                    | 9. 健康保険加入に関する証明書             | POP      | 2019/10/31 17:08:32 |
| × | 2010年1月                                                                                                    | 10.厚生年金保険加入に関する証明書           | POP      | 2019/10/31 17:08:39 |
| * | 20 (the second second s | 11.雇用保険加入に関する証明書             | POP      | 2019/10/31 17:08:46 |
|   | 20 A                                                                                                    | 12. 電算入力票(建設工事)(県外用)         |          |                     |
| × | <b>濟</b> 村 〇                                                                                                    | 13(1).暴力団排除に関する書類 誓約書        | POP      | 2019/10/31 17:08:54 |
| × | <b>濟</b> 村 〇                                                                                                    | 14.個人住民税に係る特別徴収実施確認・開始誓約書    | POP      | 2019/10/31 17:09:01 |
|   |                                                                                                    |                              | 次 +r 由 ≠ | = -                 |
|   |                                                                                                    |                              | 算俗中請     | 戻る                  |

資格申請を行うとメニューに"申請中"の表記が表示されます。

| 申請状況         |                     |      |   |      |  |
|--------------|---------------------|------|---|------|--|
| 申諸番号         | 申諸日時                | 申諸区分 |   | 申諸状態 |  |
| <u>10213</u> | 2019/10/31 17:10:37 | 建設工事 | ⊻ | 申請中  |  |
|              |                     |      |   |      |  |

\_

この後、自治体が受理・不受理を行うまで申請を開く事が出来ません。

# ■申請が受理された場合

受理されたメールが配信されます。

| 差出人 kensetsu@kensetstu.town.kikai.lg.jp ☆<br>件名【哀界町】入札参加資格由諸の受理 |
|-----------------------------------------------------------------|
| 宛先 (自分) <higuchi@art21.co.jp> ★</higuchi@art21.co.jp>           |
| 入札参加資格システムによる入札参加資格申請を受付けました。<br>本メールが受理票となります。                 |
| この後、審査員会にて審査が行われます。                                             |
| ※送信専用アドレスのため、このメールには返信できませんのでご了承ください。                           |
| 申請番号:10213                                                      |

申請状態が"受理"となります。

| 申請状況         |                     |      |      |
|--------------|---------------------|------|------|
| 申諸番号         | 申諸日時                | 申諸区分 | 申諸状態 |
| <u>10214</u> | 2019/10/31 17:24:27 | 建設工事 | ○受理  |
|              |                     |      |      |

この状態で受付番号をクリックすると申請した際の状態を確認できます。

■申請が不受理された場合

不受理されたメールがが配信されます。

| 差出人<br>件名 【 <b>喜界町】入札参加資格申請が不受理となりました。</b><br>宛先 |
|--------------------------------------------------|
| 入札参加資格申請が不受理となりました。                              |
| 不受理の事由はログインした画面にて各様式をご確認ください。                    |
| <br>申請状態が"不受理"となります。                             |

| 申請状況  |                     |      |       |
|-------|---------------------|------|-------|
| 申諸番号  | 申諸日時                | 申諸区分 | 申請状態  |
| 10213 | 2019/10/31 17:10:37 | 建設工事 | 🗙 不受理 |

この状態で受付番号をクリックし不受理の様式を確認し訂正します。

ここでは不受理の場合を例として記載します。

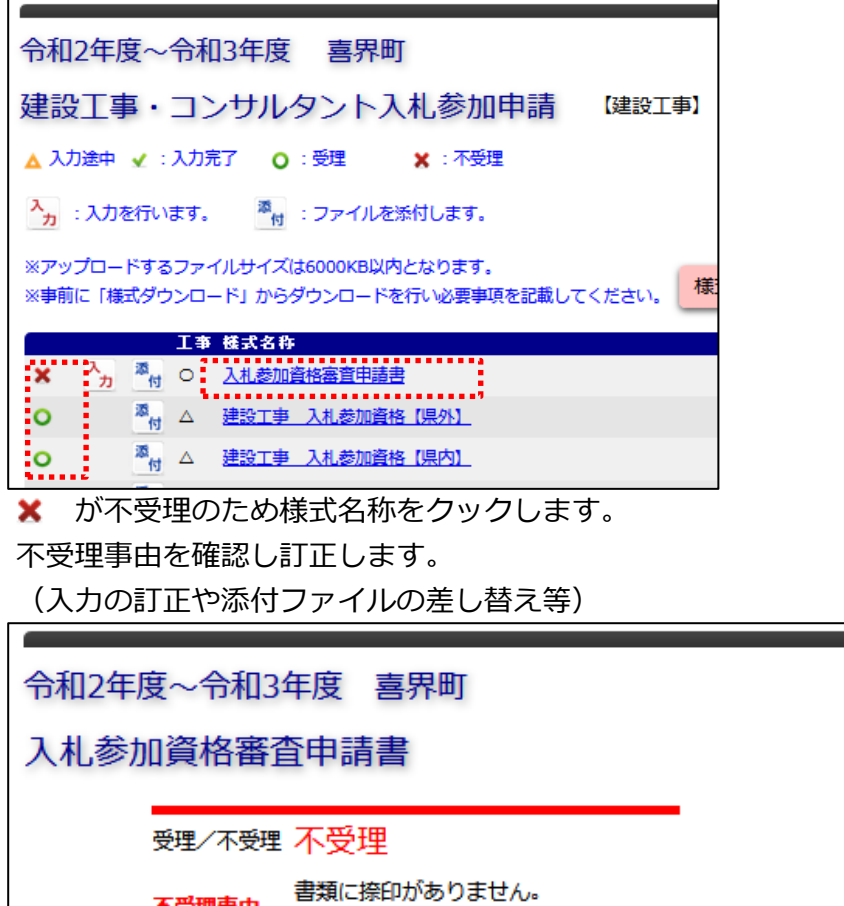

# 訂正すると \star になるので「資格申請」をクリックします。

|   |   |    | 事工 | 楼式名称             |
|---|---|----|----|------------------|
| ∡ | አ | 添付 | 0  | 入札参加資格審查申請書      |
| 0 |   | 灏  | Δ  | 建設工事 入札参加資格 【県外】 |
| 0 |   | 20 | Δ  | 建設工事 入札参加資格(県内)  |

# 受付番号が変わり申請中になります。

| 申請状況         |                     |      |       |
|--------------|---------------------|------|-------|
| 受付番号         | 申請日時                | 申請区分 | 申請状態  |
| <u>10176</u> | 2017/01/30 19:05:23 | 建設工事 | ✓ 申請中 |
|              |                     |      |       |

受理されるまで繰り返します。